# CBW 펌웨어 업데이트 10.6.1.0 사소한 기능 변경

### 목표

이 문서에서는 CBW(Cisco Business Wireless) 네트워크에서 펌웨어 버전 10.6.1.0과 함 께 제공되는 몇 가지 간단한 기능 변경 사항에 대해 설명합니다.

적용 가능한 디바이스 | 소프트웨어 버전

- Cisco Business Wireless 140AC(데이터 시트) | 10.6.1.0 (최신 다운로드)
- Cisco Business Wireless 145AC(데이터 시트) | 10.6.1.0 (최신 다운로드)
- Cisco Business Wireless 240AC(데이터 시트) | 10.6.1.0(최신 다운로드)

## 소개

항상 CBW 메시 네트워크에서 실행되는 최신 버전의 펌웨어를 실행하는 것이 중요합니 다. 액세스 포인트(AP)에 대한 최신 펌웨어를 다운로드하려면 위의 링크를 클릭합니다. <u>펌웨어 업데이트 수행에 대한 단계별 지침을 원하는 경우 클릭합니다</u>.

펌웨어 버전 10.6.1.0부터 몇 가지 변경 사항이 있습니다.

이 문서에서는 다음과 같은 주요 변경 사항에 대해 설명합니다.

- <u>비인가 AP 활성화/비활성화</u>
- <u>Bonjour 업데이트</u>
- 소셜 로그인 분리
- 네이버용 메시 익스텐더 신호 강도
- <u>클라이언트 호스트 이름 필드</u>
- <u>CBW 기능 요청</u>

아래 링크를 클릭하여 주요 기능 변경 사항을 확인할 수 있습니다.

- <u>개인 공유 키</u>
- <u>메시 역할 선택</u>
- <u>사용자 지정 인증서 업로드</u>
- 멀티캐스트에서 유니캐스트로

# 부 기능 업데이트

비인가 AP 탐지

이전 펌웨어 버전에서는 비인가 AP 탐지가 기본적으로 활성화되었으며 비활성화할 수 없습니다. 펌웨어 버전 10.6.1.0으로 업그레이드하면 비인가 AP 탐지를 활성화하거나

비활성화할 수 있습니다. 이는 ME(Mesh Extender)를 포함하여 AP별로 수행됩니다.

#### 1단계

이 옵션에 액세스하려면 무선 설정 > 액세스 포인트로 이동합니다.

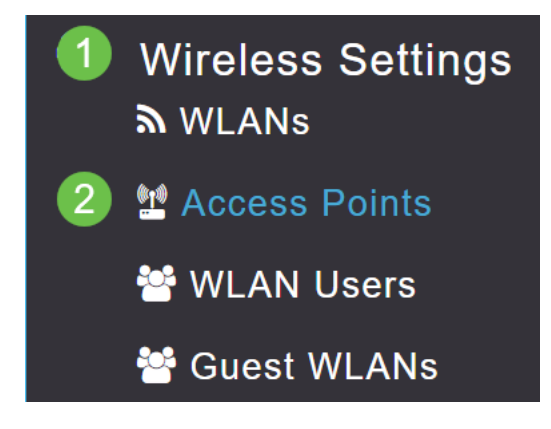

2단계

구성하려는 AP 또는 ME 옆의 **수정 아이콘**을 클릭합니다.

|         |                                             | C               | Primary AP | Primary ,  | AP and Prefer | red Primary | Preferred | Primary   | Mesh Extend | der |
|---------|---------------------------------------------|-----------------|------------|------------|---------------|-------------|-----------|-----------|-------------|-----|
| Refrest | h                                           |                 |            |            |               |             |           |           |             |     |
| Action  | Manage                                      | Туре            | AP Role    | Location   | Name          | IP Address  | AP Mac    | Up Time   | AP Model    |     |
|         | ((p))<br>•••••P                             | Primary Capable | Root       | default lo | CBW240        | 10.0.0.121  | 6c:41:0e: | 0 days, 1 | CBW240      | ^   |
| ľ       | (p)<br>•••••••••••••••••••••••••••••••••••• | Mesh Extender   | Mesh       | default lo | CBW140        | 10.0.0.119  | a4:53:0e: | 0 days, 1 | CBW140      | -   |

#### 3단계

General 탭이 열려 있는 팝업 창이 나타납니다.

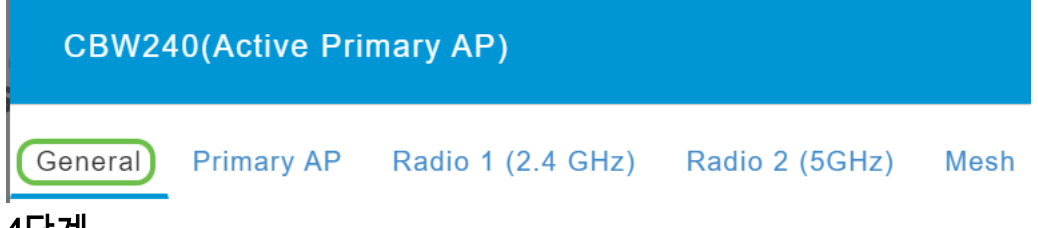

#### 4단계

아래로 스크롤하여 Rogue *Detection(비인가 탐지)*으로 이동하고 토글하여 끄거나 설정 합니다.

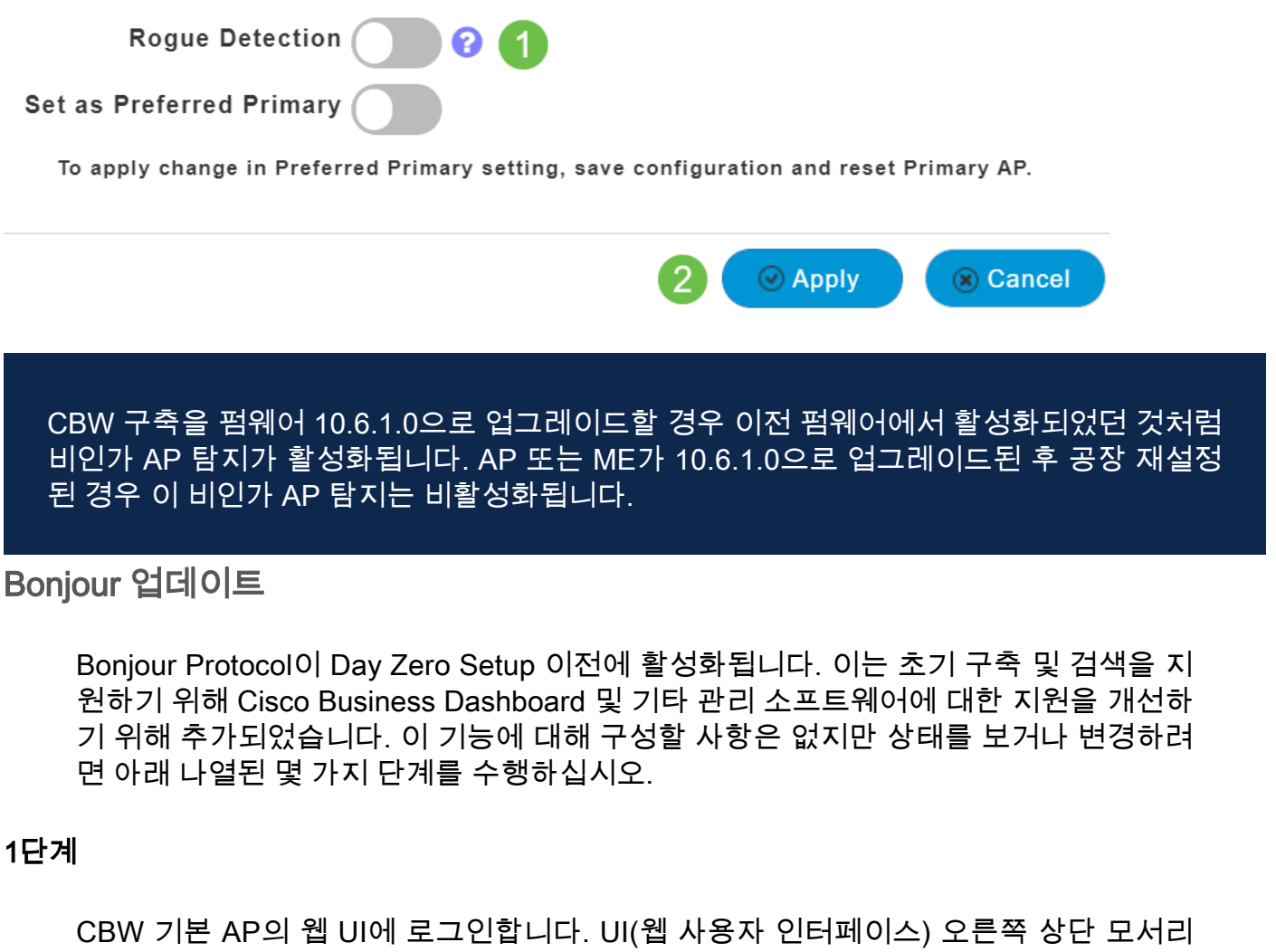

에 있는 연한 녹색 화살표를 클릭하여 Expert View로 들어갑니다.

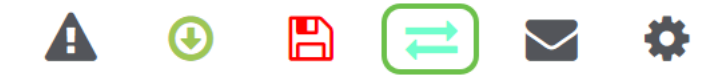

#### 2단계

Services(서비스) > mDNS로 이동합니다.

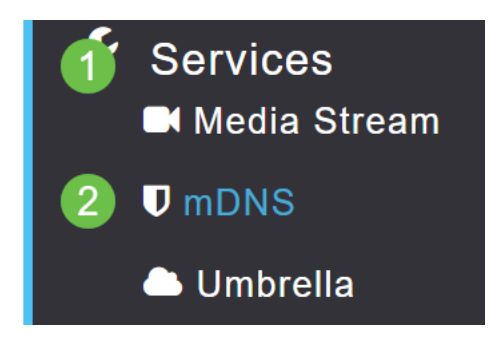

3단계

여기서 Bonjour Advertisement를 켜거나 끌 수 있습니다.

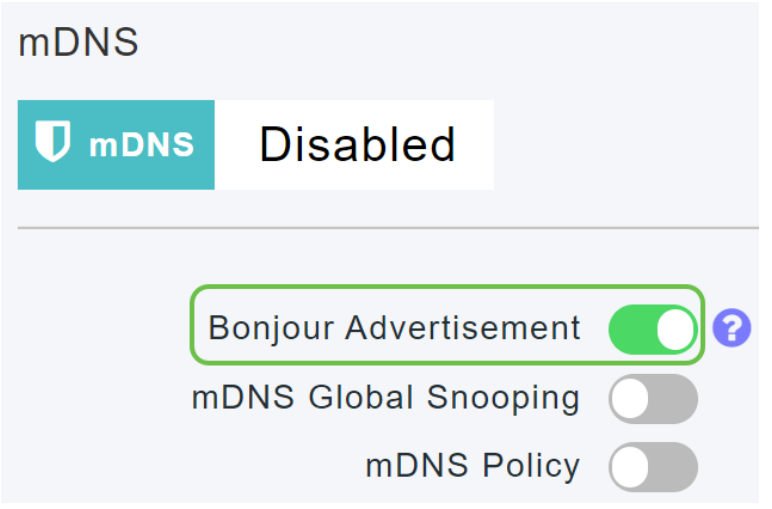

#### 소셜 로그인 분리

이제 소셜 로그인을 사용하는 게스트 네트워크는 원하는 소셜 미디어 로그인 인증을 선 택할 수 있습니다. 펌웨어 버전 10.6.1.0부터 시작하여 앞으로 Facebook 인증만 활성화 하거나, Google 인증만 활성화하거나, 둘 다 활성화할 수 있습니다.

#### 1단계

Wireless Settings(무선 설정) > WLANs(WLAN)로 이동합니다.

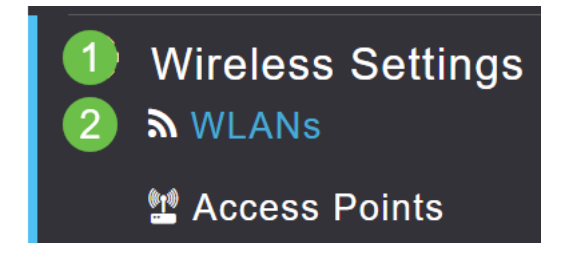

#### 2단계

구성할 WLAN 옆의 **수정 아이콘**을 클릭합니다.

| Add new WLAN/RLAN |          |      |           |           |  |  |  |  |  |
|-------------------|----------|------|-----------|-----------|--|--|--|--|--|
| Action            | Active   | Туре | Name      | SSID      |  |  |  |  |  |
| •                 |          |      |           |           |  |  |  |  |  |
|                   | Enabled  | WLAN | EZ1K      | EZ1K      |  |  |  |  |  |
| X 🔊               | Disabled | WLAN | wifi ipsk | wifi ipsk |  |  |  |  |  |

#### 3단계

WLAN Security 탭을 클릭합니다. Guest Network(게스트 네트워크)를 활성화한 다음 액 세스 유형에 대한 드롭다운 목록에서 Social Login(소셜 로그인)을 선택합니다. 마지막 으로, 토글을 사용하여 원하는 대로 소셜 로그인을 활성화 또는 비활성화합니다.

| General | WLAN Security      | VLAN & Firewall | Traffic Shap | Shaping |  |
|---------|--------------------|-----------------|--------------|---------|--|
|         | 1                  |                 |              |         |  |
|         | Guest Networ       | k 🚺 2           |              |         |  |
| Captive | e Network Assistan | t               |              |         |  |
|         | MAC Filterin       | g 🕜 😯           |              |         |  |
|         | Captive Porta      | Internal Splash | Page 🔻       |         |  |
|         | Access Typ         | e Social Login  | •            | 3       |  |
|         | 4 Faceboo          | k 🚺 Google      |              |         |  |
|         | ACL Name(IPv4      | None            | •            | 2       |  |
|         | ACL Name(IPv6      | ) None          | •            | 8       |  |
| 네이버용    | 메시 익스텐더            | 신호 강도           |              |         |  |

더 나은 배치, 장애 조치 및 계획을 지원하기 위해 Mesh Extender 속성은 이제 각 Mesh Extender에 가장 가까운 3개의 액세스 포인트 및 노이즈 대 노이즈 비율을 표시합니다.

#### 1단계

Monitoring(모니터링)에서 Network **Summary(네트워크 요약) > Access Points(액세스 포인트)를** 선택합니다.

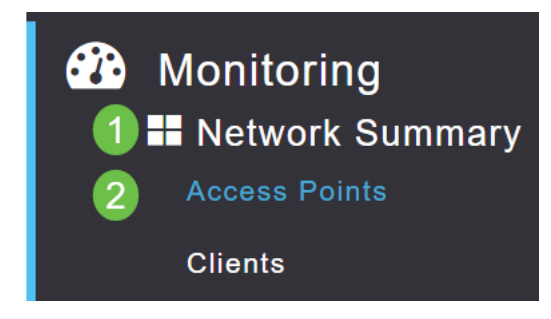

#### 2단계

액세스 포인트를 클릭합니다.

| AP Name | ~ Role     | ~ T | ype ~     | Clie 🗸 | ∕ Usage ∨ | Uptime     | ~        |
|---------|------------|-----|-----------|--------|-----------|------------|----------|
| CBW240  | ((p))<br>  | Pri | mary AP   | 0      | 101.8 MB  | 1 days, 10 | )h47m    |
| CBW140  | ((p))<br>E | Me  | esh Exten | 0      | 11.0 MB   | 1 days, 10 | ) h 47 m |
| •       |            |     |           |        |           |            |          |

#### 3단계

각 메시 익스텐더에 가장 가까운 3개의 AP와 노이즈 비율에 대한 신호를 볼 수 있는 새 창이 열립니다.

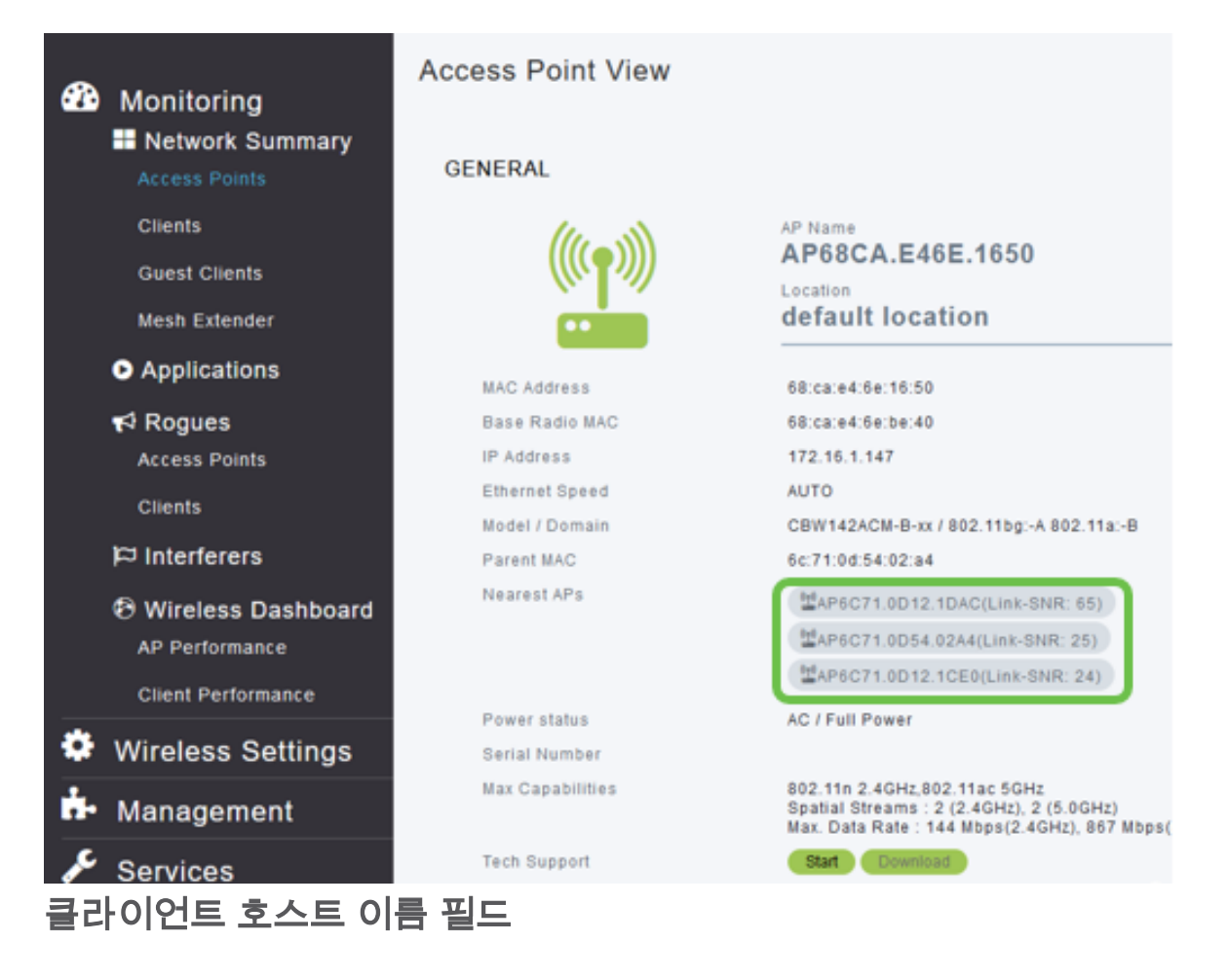

이제 호스트 이름을 더 쉽게 볼 수 있습니다.

#### 1단계

Monitoring(모니터링)에서 Network Summary(네트워크 요약) > Clients(클라이언트)로 이동합니다.

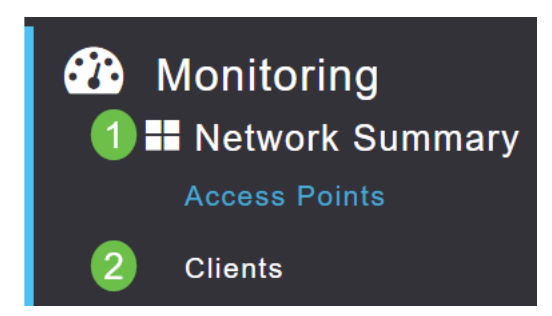

#### *호스트 이름*이 이 페이지에 표시됩니다.

| User Name 🔻 | ~ | AP Name | ~ | Protocol | ~ | Host N  | lame   | ~ | Client Type    | ~  |
|-------------|---|---------|---|----------|---|---------|--------|---|----------------|----|
| •           |   |         |   |          |   |         |        |   |                |    |
| Unknown     |   | CBW240  |   | 802.11ac |   |         | -VG    | F | Microsoft-Work | st |
| Unknown     |   | CBW240  |   | 802.11n  |   | Galaxy- | Tab-S7 | 7 | Android        |    |
| Unknown     |   | CBW240  |   | 802.11ac |   |         | -MBP   |   | Unclassified   |    |
| 4           |   |         |   |          |   |         |        |   |                |    |

#### CBW 기능 요청

Cisco Business Wireless에 대한 기능을 추가하기를 원하십니까? 그 소원이 실현될 수 있는 기회가 여기 있습니다!

1단계

웹 사용자 UI의 오른쪽 상단에는 피드백 또는 새 기능 요청을 제출하는 데 사용되는 **메** 일 아이콘이 있습니다.

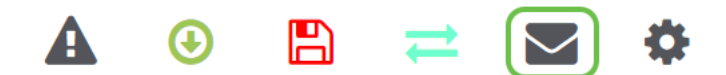

2단계

메일 아이콘을 클릭하면 팝업 메시지가 기능 요청에만 해당하며 지원을 위한 것은 아니 라고 나타납니다. **확인** 버튼을 클릭하면 로컬 이메일 클라이언트를 사용하여 이메일 템 플릿이 생성됩니다.

This is for feature request not for support

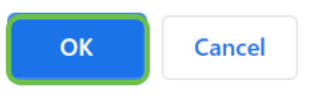

3단계

CBW에 추가된 내용을 보고 싶은 기능을 입력하고 이메일을 보내주시면 됩니다!

To: CiscoBusinessWireless@cisco.com;

**CBW Feature Request** 

This is for feature request not for support

Timestamp: Tue Aug 24 09:54:02 2021 Software release: 10.0.252.41 Primary AP PID: CBW240AC-B Number of APs: 2 Number of WLANs: 3 2.4GHz active clients: 0 5GHz active clients: 5 Uptime: 1 day, 11 hours, 48 minutes Sent from Mail for Windows

결론

펌웨어 버전 10.6.1.0 이상으로 업그레이드할 때 구현되는 몇 가지 간단한 기능 변경 사 항입니다.